# SNMP/Web カード インストールガイド

## ■安全にお使いいただくために

けがや故障、火災などを防ぐために、ここで説明している注意事項を必ずお読みください。

**注 意** 誤った取扱いをすると、人が傷害を負ったり、物的損傷の発生が想定される内容 を示します。

※物的損傷とは、家屋・家財および家畜、ペットに係わる拡大損害を示します。

): 禁止(してはいけないこと)を示します。例えば 🕥 は分解禁止を意味しています。

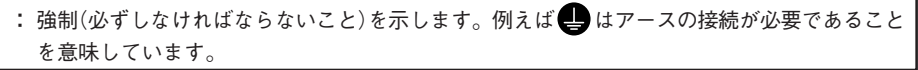

なお、注意に記載した事項でも状況によっては重大な結果に結びつく危険があります。 いずれも重要な内容を記載していますので、必ず守ってください。

|                              | 注意                                                                                                    |
|------------------------------|----------------------------------------------------------------------------------------------------|
| 本<br>源<br>·                  | 製品の取り付け、取りはずしを行なうときは、必ず無停電電源装置本体と接続機器の電<br>を切り、電源プラグをACコンセントから抜いた後に行なうこと。<br>感電の恐れがあります。                                                                                |
|                              | 製品の分解、改造、修理を自分で行なわないこと。<br>感電したり、火災を起こす危険があります。                                                                                                    |
|                              | :停電電源装置に本製品の取り付け、取りはずしを行なうときは、無停電電源装置を安定<br>た場所および転倒しない向きに設置して行なうこと。<br>転倒や落下が発生すると、けがをすることがあります。                                                                       |
|                              | 製品を取り付ける無停電電源装置は、アース接続(接地)を確実に行なってください。<br>無停電電源装置のアース端子をアースに接続してください。アースを接続せずに無停電<br>電源装置と他の機器が同時に接触すると感電することがあります。                                                    |
| *                            | 製品の取り付け、取りはずしを行なうときは、基板端面、基板上の部品に触れないこと。<br>基板端面や部品は鋭利なため、触れるとけがをすることがあります。<br>部品が高温になっていると火傷をする恐れがあります。<br>本製品は、静電気に敏感な部品を使用しています。特にコネクタの接点ポートその他の<br>部品に素手で触れないでください。 |
|                              | 部基板上に液体があっても、液体に触れないこと。<br>失明や火傷をする恐れがあります。<br>目や皮膚に付着したら、すぐに大量のきれいな水で洗い流し、医師の診察を受けてください。                                                                               |
|                              | 製品から煙、異臭、異常音が発生した場合は接続の無停電電源装置の電源スイッチを切<br>AC100Vプラグを電源コンセントから抜くこと。<br>このような状態になったら絶対に使用せず、お買い求めの販売店あるいは当社に点検・<br>修理を依頼してください。                                          |
|                              | 説明書記載の使用条件・環境および挿入に使用される無停電電源装置の使用条件・環境<br>守ること。                                                                                                    |
| 免責事項に<br>当社製品の使用の<br>損害を含むすべ | こ <b>ついて</b><br>に起因する事故であっても、装置・接続機器・ソフトウェアの異常、故障に対する損害、その他二次的な<br>ての損害の保証には応じかねます。                                                                                     |

#### ご使用にあたってのお願い

廃棄方法は、地方自治体の条例等や指導に従って正しく処理してください。

## 同梱品の確認

本製品の外観に損傷はないか、以下の梱包品がすべてそろっているか確認してください。

\* 万一、梱包品に不具合、不足があった場合は、お買い上げの販売店または当社カスタマサポートセン タ(TEL: ☑ 0120-77-4717)へお問い合わせください。

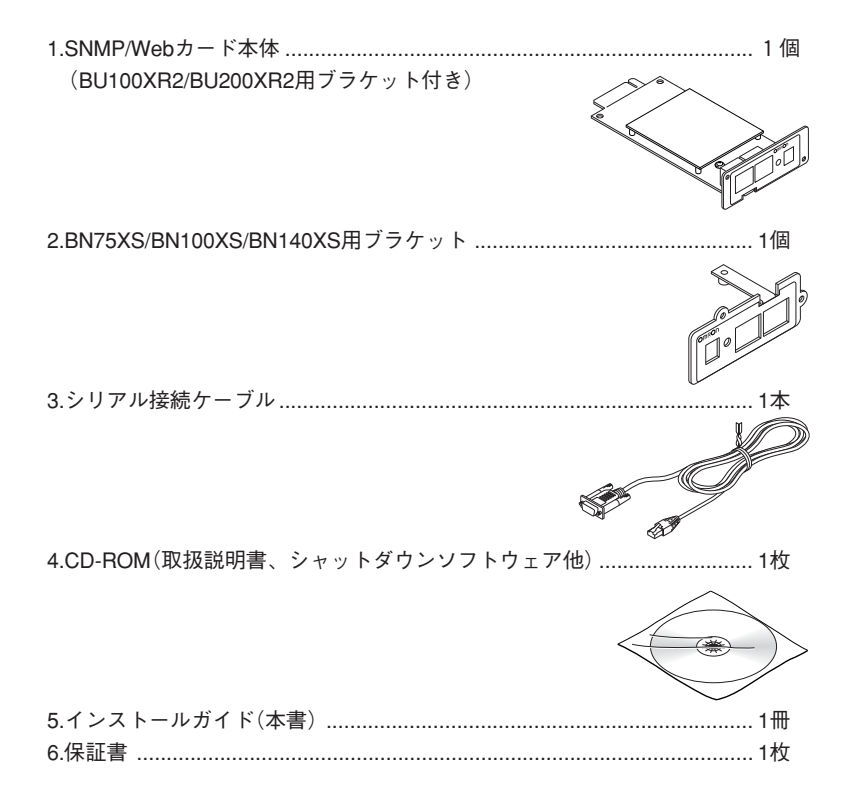

## 本体各部の名称

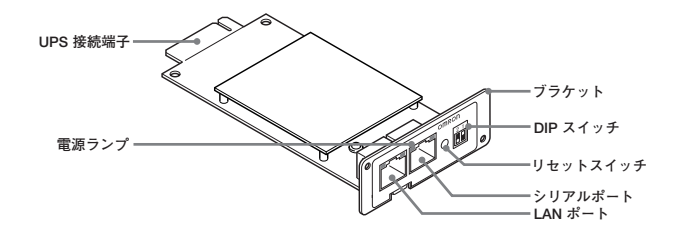

ブラケットの交換

必要によりブラケットの交換を行います。 ●BU100XR2/BU200XR2に接続する場合は、交換不要です。

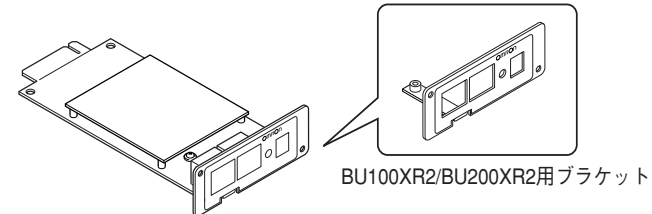

●BN75XS/BN100XS/BN140XSに接続する場合は、付属の専用ブラケットに交換してください。

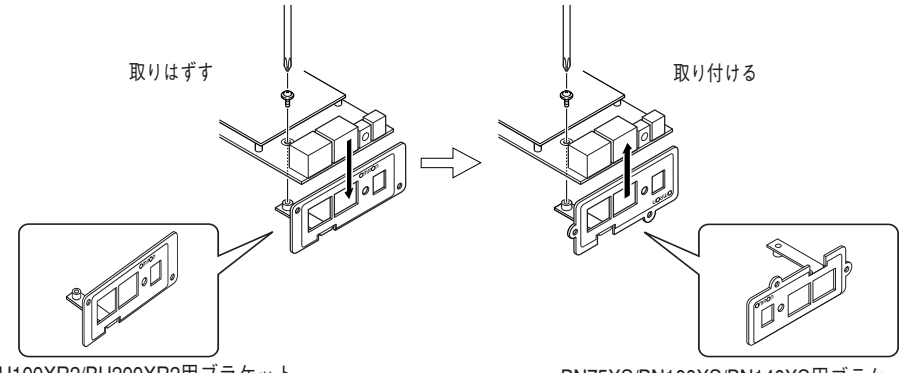

BU100XR2/BU200XR2用ブラケット

BN75XS/BN100XS/BN140XS用ブラケット

## SNMP/Web カードの挿入

7 無停電電源装置の電源がOFFになっていること、AC入力ケーブルがコンセントや端子盤から外され電力が切れている状態であることを確認してください。

▶ 本製品の背面にある2つのDIPスイッチがいずれもOFFになっていることを確認してください。

無停電電源装置のスロットに、本製品をしっかりと差し込み、ネジ留めしてください。

(スロットの位置、挿入時の向きは、無停電電源装置の型式により異なります。)

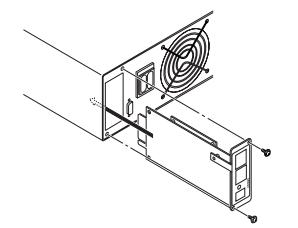

3

BU100XR2のスロットに挿入

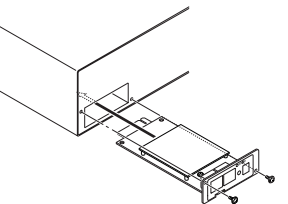

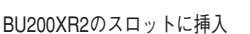

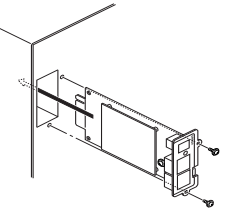

BN75XSのスロットに挿入

#### SNMP/Web カードのネットワーク設定

本製品を目的のネットワーク上で使用するための設定を行ないます。本製品は初期値でDHCPサーバか らIPアドレスの取得を行なうように設定されています。ネットワーク上にDHCPサーバがある場合、無 停電電源装置に挿入された本製品をネットワークに接続するだけで使用できる状態になります。(本製 品が取得したIPアドレスは、サーバやルータで確認する必要があります。)

固定IPアドレスで運用されているネットワークに本製品を導入する場合やDHCPサーバからIPアドレス を取得できない場合、本製品は固有のIPアドレスを初期値とします。そのため、はじめにネットワーク 関連の設定を行なう必要があります。その場合は「方法1:シリアルポート経由」または「方法2:Telnet経 由」で設定を行なってください。

一度ネットワーク設定を行なった後はWebブラウザを通じての設定が簡単です。

それぞれの設定方法を以下に説明します。(本書ではWindows2000を例に説明します。その他のOSを 使用する場合は以下の内容を参考にネットワーク設定を行なってください。)

#### ■方法1:シリアルポート経由

2 設定用コンピュータの入力プラグを無停電電源装置の出力端子に差し込み電源をONしてください。

シリアル接続ケーブルを使用して、本製品と設定用コンピュータを接続してください。

- 3 [スタート]をクリックして、[プログラム]→[アクセサリ]→[通信]→[ハイパーターミナル]を選択して、ハイパーターミナルを起動してください。
- 4 次の画面が表示されるので、適当な名称を入力してください。 入力後、[OK]をクリックしてください。ここでは例として「SNMP-Webカード」と入力しています。

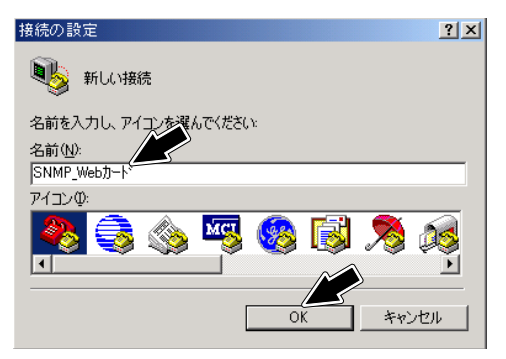

シリアル接続ケーブルをつないだCOMポート名を選択した後、[OK]をクリックしてください。

| 接続の設定 ? 🔀           |            |  |  |  |  |  |
|---------------------|------------|--|--|--|--|--|
| 🧞 SNMP_Webカード       |            |  |  |  |  |  |
| 電話番号の情報を入力してください。   |            |  |  |  |  |  |
| 国/地域番号( <u>C</u> ): | 日本 (81)    |  |  |  |  |  |
| 市外局番(E):            | 03         |  |  |  |  |  |
| 電話番号( <u>P</u> ):   |            |  |  |  |  |  |
| 接続方法(N):            | COM1       |  |  |  |  |  |
|                     | OK ++>tell |  |  |  |  |  |

5

6

7

設定したCOMポートのプロパティを設定するための画面が表示されますので、以下のように設 定してください。

| COM1のプロパティ |                    |       | ? X            |
|------------|--------------------|-------|----------------|
| ポートの設定     |                    |       |                |
|            |                    |       |                |
| ビット/オ      | 步(图): 9600         |       | •              |
| データ ビッ     | ト( <u>D</u> ): 8   |       | •              |
| パリテ        | ィ(P): なし           |       | •              |
| ストップ ビッ    | ŀ©: [1             |       | •              |
| フロー制行      | 卸( <u>E</u> ):  なし |       | •              |
|            |                    | 既定值(; | 戻す( <u>R</u> ) |
|            | ОК                 | キャンセル | 適用( <u>A</u> ) |

| ビット/秒    | 9600 |
|----------|------|
| データビット   | 8    |
| パリティ     | なし   |
| ストップ ビット | 1    |
| フロー制御    | なし   |

[OK]をクリックすると、ハイパーターミナルの画面が表示されます。

ハイパーターミナルの画面

| 🇞 SNMP_Webカード - ハイパーターミナル              |
|----------------------------------------|
| ファイル(E) 編集(E) 表示(V) 通信(C) 転送(T) ヘルブ(H) |
|                                        |
|                                        |
|                                        |
|                                        |
|                                        |
|                                        |
|                                        |
|                                        |

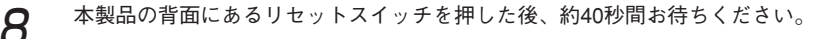

以下の画面が表示されたら、任意のキーを押してください。 ※SNMP\_Webカード - ハイパーターミナル ファイル(E) 編集(E) 表示(V) 通信(C) 転送(E) ヘルプ(E) - 🗆 🗵 02 88 88 USHA 100 v3.10 (SN 1116010239138) Ready SCROLL CAPS NUM 接続 0:01:35 自動検出 9600 8-N-1 次に以下のパスワード入力画面が表示されますので、「admin 🖵 」と入力してください。 \_\_\_\_\_ [SNMP-Web-Card Configuration Utility Main menu] Enter Password: admin. [SNMP-Web-Card Configuration Utility Main menu]の項目が表示されます。 「1」を入力してエンターキーを押すと、[SNMP-Web-Card Configuration Menu]が表示されます。 [SNMP-Web-Card Configuration Utility Main menu ] \_\_\_\_\_ ------1. SNMP-Web-Card Configuration. 2. UPS Parameters. 3. Access Control Table 4. Trap Receiver Table 5. Reset Configuration To Defau 6. Restart Configuration To D 6 Exit . .. Please Enter Your Choice => 1 [SNMP-Web-Card Configuration Menu] L 1. System Group 2. Control Group. 3. Parameter Group. 0. Return to previous menu. Please Enter Your Choice =>...

12 さらに[1]を入力してエンターキーを押してください。 「SNMP-Web-Card Configuration Menu] 「SSMP-Web-Card Configuration Menu] 「SSMP - Web-Card Configuration Menu] SSMP - Web-Card Configuration Menu] SSMP - Web-Card Configuration Menu]

6

**13** [System Group Configuration Menu]が表示され、SNMP/Webカードのネットワーク関連の現在の設定値の一覧が表示されます。

| +                                          |                                    |  |  |  |  |
|--------------------------------------------|------------------------------------|--|--|--|--|
| [ System Group Configuration Menu ]        |                                    |  |  |  |  |
| +======================================    |                                    |  |  |  |  |
| SNMP Agent Version                         | : SNMP-Web-Card vx.xx (SN xxxxxx). |  |  |  |  |
| Ethernet Address                           | : 00 E0 D8 0C 09 5F.               |  |  |  |  |
| 1. IP Address                              | : 192.168.1.100                    |  |  |  |  |
| <ol><li>Gateway Address</li></ol>          | : 192.168.1.254                    |  |  |  |  |
| <ol><li>Network Mask</li></ol>             | : 255.255.255.0.,                  |  |  |  |  |
| <ol> <li>System Date (dd/mm/vvv</li> </ol> | w): 25/10/2001                     |  |  |  |  |
| <ol><li>System Time (hh:mm:ss)</li></ol>   | ) : 09:49:52                       |  |  |  |  |
| <ol><li>Return to previous menu</li></ol>  |                                    |  |  |  |  |
| a                                          |                                    |  |  |  |  |
| Diagon Enter Vour Choice ->                |                                    |  |  |  |  |

変更したい項目の番号を入力後、エンターキーを押してください。 次に設定値を入力し、入力が完了した後、エンターキーを押してください。

14 画面表示に従って操作し、設定メニューを終了してください。

**15** メニューバーの[ファイル]をクリックし、[ハイパーターミナルの終了]をクリックしてくだ さい。[切断しますか?]と表示されたら[はい]を、[セッション\*\*\*を保存しますか?]と 表示されたら[いいえ]をクリックしてハイパーターミナルを終了してください。

シャットダウン関連の機能を除くとほとんどの機能をシリアルポート経由で設定することが可能です。 設定内容の詳細については同梱のCD-ROM内の取扱説明書をご参照ください。

#### ■方法2:Telnet 経由

#### TCP/IPのインストール

設定用コンピュータで以下の通りTCP/IPを設定してください。

- 7 [スタート]をクリックした後、[設定]→[ネットワークとダイヤルアップ接続]を選択してくださ い。
- ⑦ 次に[ローカルエリア接続]を右クリックして、[プロパティ]を選択してください。
  - ◆ [ローカルエリア接続]がない場合は、LANカード(アダプタ)がインストールされていません。 LANカード(アダプタ)をインストールしてから、この操作を行なってください。
- **3** コンポーネントの一覧で、[インターネットプロトコル(TCP/IP)]がチェックされていることを確認してください。
  - ◆ [インターネット プロトコル(TCP/IP)]がチェックされていない場合は、チェックしてください。
  - ◆ [インターネット プロトコル(TCP/IP)]が表示されていない場合は、[インストール]をクリック してTCP/IPをインストールしてください。

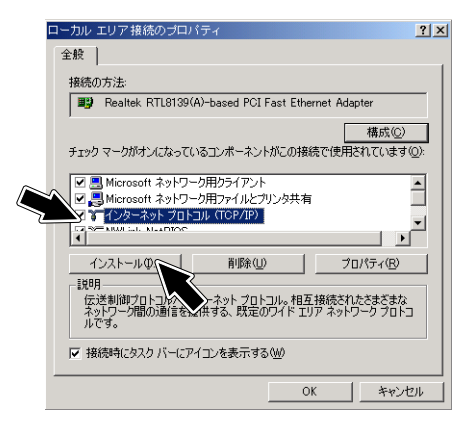

4

[インターネット プロトコル(TCP/IP)]を選択した後、[プロパティ]をクリックしてください。

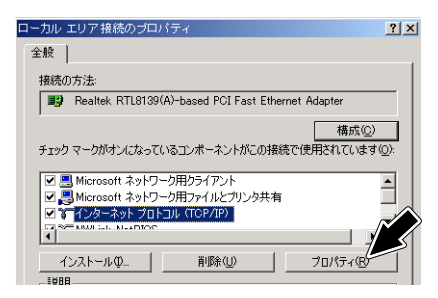

[次のIPアドレスを使う]をチェックしてください。IPアドレス欄、サブネットマスク欄を以下の通りに設定してOKをクリックください。

|   | IPアドレス:172.17.aaa.bbb<br>サブネットマスク:255.255.0.0                                                    |    |  |  |  |
|---|--------------------------------------------------------------------------------------------------|----|--|--|--|
|   | aaa、bbbは1~255の任意の数を入れてください                                                                       | ١. |  |  |  |
|   |                                                                                                  |    |  |  |  |
|   | インターネット プロトコル (TCP/IP)のプロパティ 🎦 🔀                                                                 |    |  |  |  |
|   | 全般                                                                                               |    |  |  |  |
|   | ネットワークでこの機能がサポートされている場合は、IP 設定を自動的に取得することができます。サポートされていない場合は、ネットワーク管理者に通切な IP 設定を問い合わせ<br>てんださい。 |    |  |  |  |
|   | ○ IP アドレスを自動的に取得する(Q)                                                                            |    |  |  |  |
|   |                                                                                                  |    |  |  |  |
| Ž | IP アドレス(): 172 17 aaa bbb                                                                        |    |  |  |  |
|   | サブネットマスク(U): 255 255 0 0                                                                         |    |  |  |  |
|   | デフォルト ゲートウェイ (型):                                                                                |    |  |  |  |
|   | ○ DNS サーバーのアドレスを自動的に取得する(E)                                                                      |    |  |  |  |
|   | ○ 次の DNS サーバーのアドレスを使う(E):                                                                        |    |  |  |  |
|   | 優先 DNS サーバー(P):                                                                                  |    |  |  |  |
|   | 代替 DNS サーバー( <u>A</u> ):                                                                         |    |  |  |  |
|   |                                                                                                  |    |  |  |  |
|   | OK キャンセル                                                                                         |    |  |  |  |

設定後 OK をクリックして初期画面まで戻ってください。

# 本製品の設定

7

無停電電源装置に挿入されたSNMP/Webカードをネットワークに接続してください。

2 次に以下の手順にしたがって、Windowsコマンドプロンプトを実行してください。 [スタート]→[プログラム]→[アクセサリ]→[コマンドプロンプト]

|             | <b>.</b>                          | プログラム( <u>P</u> )        | , (;<br>(; | ADOBE                       | )<br>) |                  |   |
|-------------|-----------------------------------|--------------------------|------------|-----------------------------|--------|------------------|---|
| <b>B</b>    | *                                 | お気に入り( <u>A</u> )        | ۰È         | アクセサリ                       | • 🕞    | システム ツール         | • |
| ssio        |                                   | 最近使ったファイル( <u>D</u> )    | •          | TRADOS Translation Solution | •      | 通信<br>コマンド プロンプト | Þ |
| e e         | <b>S</b>                          | 設定(S)                    | ١T         |                             | Y      | ペイント             |   |
| 8 <b>Pr</b> |                                   | 検索©)                     | •          |                             | 2      | メモ帳<br>ワードパッド    |   |
| <b>S</b> 20 | 2                                 | ヘルプ(圧)                   |            |                             |        | 電卓               |   |
| ð           | 2                                 | ファイル名を指定して実行( <u>R</u> ) |            |                             | _      | *                | _ |
| ž           | D                                 | シャットダウン(山)               |            |                             |        |                  |   |
| <b>:</b>    | ₹₹ <u>₹</u> ₹ <u>₹</u> ₹ <u>₹</u> |                          |            |                             |        |                  |   |

3

以下のようなコマンド プロンプト画面が表示されます。

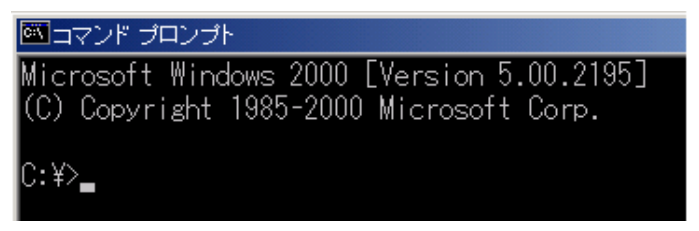

4

ネットワーク上にDHCPサーバがない場合、SNMP/Webカードは固有のIPアドレス、 172.17.xxx.zzz を初期値とします。SNMP/Webカードの裏面ラベルに記載されているMACアド レスの下から2セットがxxx.zzzです。コマンドプロンプトで以下の通り入力してください。 Telnet \_\_172.17.xxx.zzz []

#### 入力例)

MAC アドレスの下4桁が、9051の場合:90(16進)→144(10進)、51(16進)→81(10進)、 C:¥>のあとに「Telnet \_172.17.144.81 ↓ 」を入力

| 🖾 בידער אינער דער דער דער דער דער דער דער דער דער ד |
|-----------------------------------------------------|
| Microsoft Windows 2000 [Version 5.00                |
| (C) Copyright 1985-2000 Mi⁄rosoft Co                |
|                                                     |
| C:¥>Telnet 172.17.144.81                            |

次に、パスワード入力画面で「admin 🖵 」と入力してください。

以降の設定手順は、「方法1:シリアルポート経由」の場合と同様です。以下の画面から設定を行 なってください。

設定用コンピュータのネットワーク設定は必要に応じて元に戻してください。

## 参考:Webブラウザ経由

6

シリアルポート経由、Telnet経由でIPアドレスの設定を終えた場合、DHCPサーバからIPアドレスを取得 する場合はWebブラウザから本製品を設定することができます。

**1** 無停電電源装置に挿入されたSNMP/Webカードをネットワークに接続してください。

- 2 DHCPサーバからIPアドレスを取得する場合、割り当てれたIPアドレスをルータ又はサーバで確認してください。
- **3** 次にWebブラウザを立ち上げ本製品に割り当てられたIPアドレスをアドレスバーに入力して エンターキーを押してください。

#### 入力例)

IPアドレスが192.168.1.100の場合

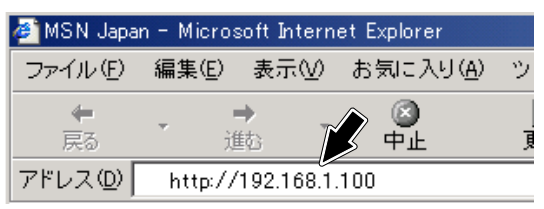

SNMP/Webカードの初期画面が表示されます。

| )<br>DPS Monitor - Microsoft Internet Explo<br>ファイル(F) 編集(E) 表示(V) お気に) | rer<br>入1)(A) ツ−ル(T) ∧ル⊅(H)                                                                                                    |                           |
|-------------------------------------------------------------------------|----------------------------------------------------------------------------------------------------|---------------------------|
| ⇔戻る・→・② ② 凸 ③検索                                                         | 🗈 🗟 🔂 🗐 אדר אין אדר אין אדר אין אדר אין ארא אין אין אדר אין ארא אין אין ארא אין אין ארא אין אין ארא אין אין ארא אין אין אין אין אין אין אין אין אין אי |                           |
| アドレス(D) 🕘 http://192.168.2.99/                                          |                                                                                                    | ▼ ぐ移動 リンク                 |
| OMRON                                                                   |                                                                                                    | Set up                    |
| SNMP / Web Card                                                         |                                                                                                    | Log Elog                  |
| 🔁 一業<br>@ 💼 UPSモニタ                                                      | UPS動作状態一覧                                                                                                    |                           |
| 田 🛄 UPS管理                                                               | UPS状態                                                                                                    | 正常運転中                     |
| 中国 SNMPAWebカード 管理                                                       | 入力電圧 (V)                                                                                                    | 102.2                     |
| 田〇 リンク                                                                  | 出力電圧 (V)                                                                                                    | 100.1                     |
|                                                                         | · 接続容量 (%)                                                                                                    | 0                         |
|                                                                         | 残りパッテリ容量 (%)                                                                                                    | 97                        |
|                                                                         | UPS内部温度 (°C)                                                                                                    | 31.3                      |
|                                                                         | 入力周波数 (Hz)                                                                                                    | 50.0                      |
|                                                                         | UPS次回Off予定 (hh:mm dd/mm/yyyy)                                                                                                    |                           |
|                                                                         | UPS次回On予定 (hh:mm dd/mm/yyyy)                                                                                                    |                           |
|                                                                         | SNMP/Web力-ド設定日 (dd/mm/yyyy)                                                                                                    | 28/05/2003                |
|                                                                         | SNMP/Web力-ド設定時刻 (hh:mm:ss)                                                                                                    | 20:38:05                  |
|                                                                         | SNMP/Web力-ド動作時間 (days hh:mm:ss)                                                                                                    | 0day 06:45:34             |
|                                                                         | SNMP/Web力-F設定時刻(hhimmiss)<br>SNMP/Web力-F動作時間(days hhimmiss)<br>/ Back Help 、                                                                           | 20:38:05<br>Oday 06:45:34 |
| 🗿 ページが表示されました                                                           |                                                                                                    | インターネット                   |

設定内容の詳細およびシャットダウンソフトウェアのインストールについては、同梱のCD-ROM内の「取 扱説明書」をご参照ください。

| LAN ポート             | 10/100M ビット                    |
|---------------------|--------------------------------|
| ネットワークプロトコル         | SNMP、HTTP、ARP、RARP、TFTP、ICMP   |
| その他の通信経路            | シリアル接続 非同期方式(設定のみ)             |
|                     | UPSMIB (RFC1628)               |
| サホート MIB            | OMRON MIB                      |
| 使用温度                | 0∼40°C                         |
| 使用湿度                | 25~85%                         |
|                     | BU100XR2、BU200XR2、             |
| 」    对心無停電電源装置(UPS) | BN75XS、BN100XS、BN140XS         |
| 消費電力                | 最大 3W                          |
| 外形寸法                | 60 (W) × 130 (D) × 18.2 (H) mm |
| 重量                  | 約 90g                          |
| 規格                  | VCCI クラスA(準拠)                  |
| その他                 | リアルタイムクロック搭載                   |

#### オムロン株式会社 周辺機器事業部

〒 141-0032 東京都品川区大崎 1-11-1 ゲートシティ大崎ウエストタワー 14F TEL:03-5435-2010

# 

## オムロン周辺機器商品のお買い求めのは、

オムロン株式会社 周辺機器事業部

周辺機器カスタマサポートセンタ TEL:00 0120-77-4717

(通話料無料・携帯電話/PHSからOK)

または 055-977-4717

FAX:055-977-0575

メールアドレス:omronsupport@nifty.com

住所:〒411-8511 静岡県三島市松本66

●受付時間 月曜日~土曜日 9:00~17:30(12:00~13:00を除く)

\*祝祭日、当社の休日を除きます。

● OMRON 周辺機器事業部ホームページ http://www.omron.co.jp/ped-j/